### 11. Case 09: Seeking light 11.1. Purpose

• Programme to set the TPBot heading to the light.

## 11.2. Material

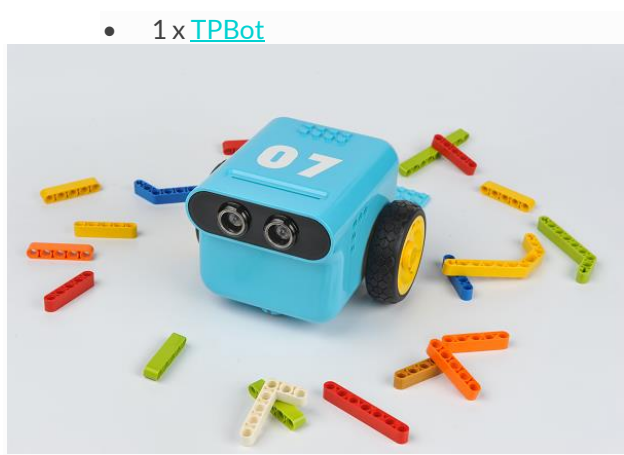

### 11.3. Software

### MicroSoftmakecode 11.4. Programming

# • Click "Advanced" to see more choices in the MakeCode drawer.

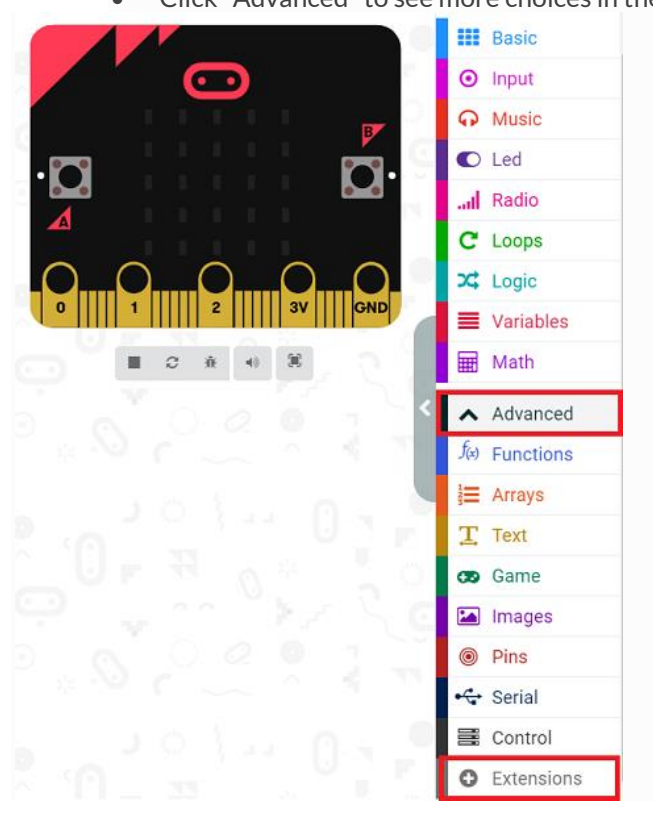

- We need to add a package for programming. Click "Extensions" in the bottom of the drawer and search with
- "tpbot" in the dialogue box to download it.

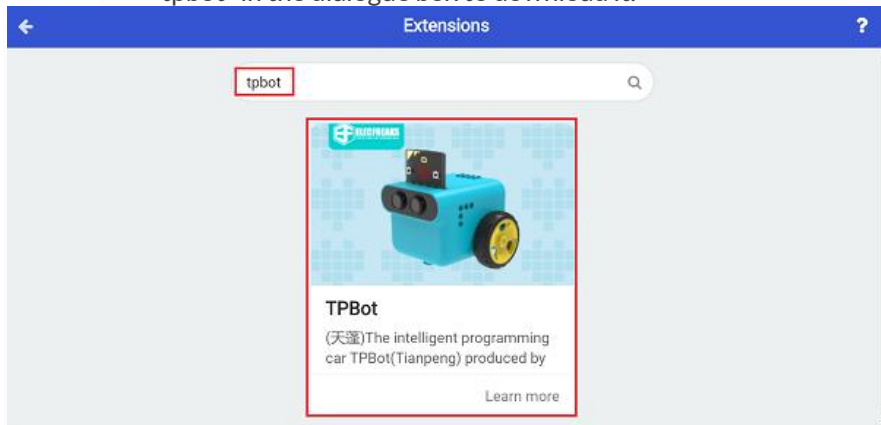

### ##Sample

- Set the headlights in white in the on start brick.
- Judge if the light intensity is over the set point in the forever brick, if yes, set the TPBot moving forward; or it goes around in circles.

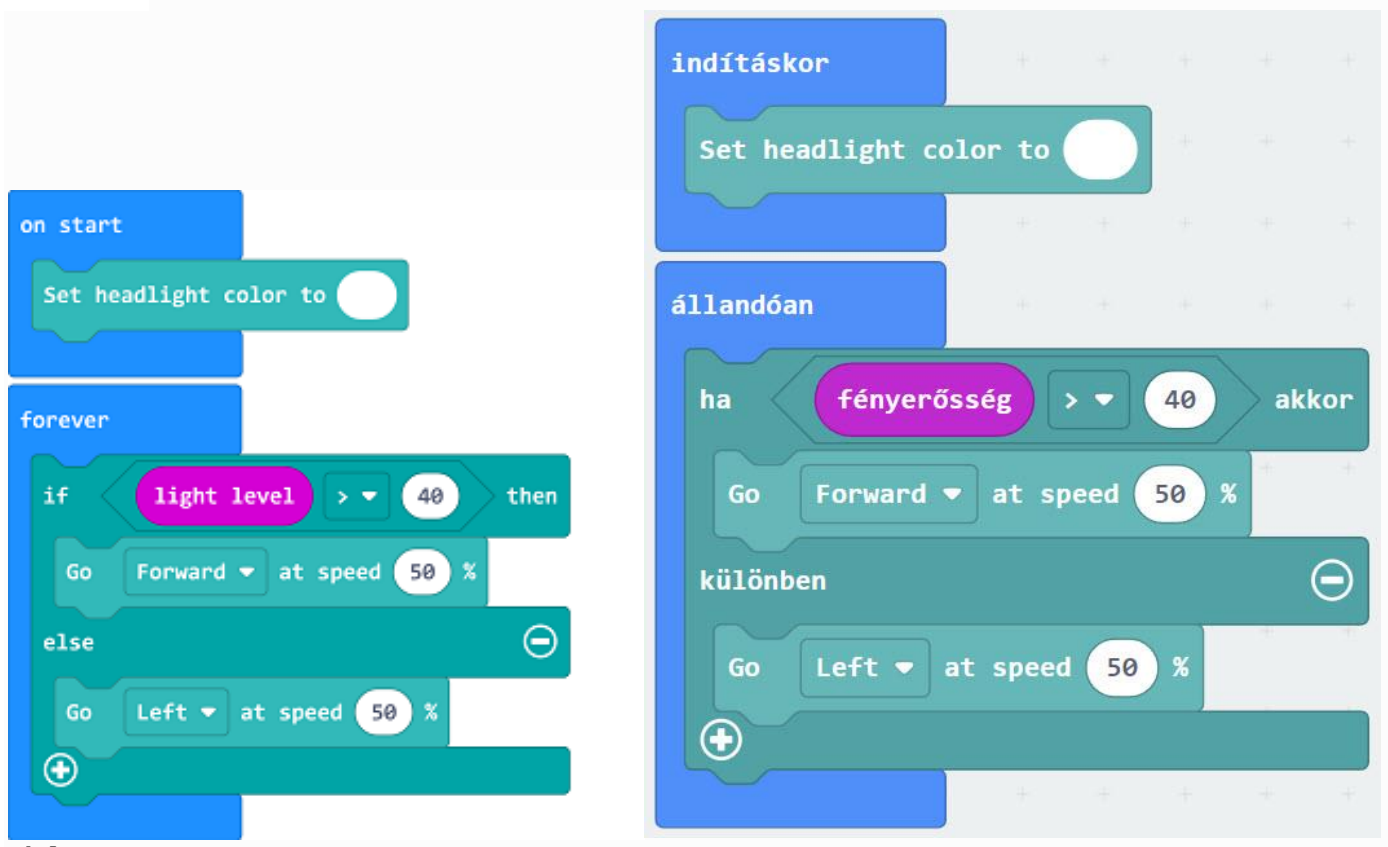

Link

---

- Link: <u>https://makecode.microbit.org/ by81v67kf8Ef</u>
- You may also download it directly below:

#### 11.5. Conclusion

• Power up to set the TPBot going around in circles or moving forward if the detected light intensity is over the set point.

## 11.6. Exploration

### 11.7. FAQ

Q: The car does not work with the code in the wiki.

A: It should be the batteries that are lack of power, please try to fix it by adding the value of the speed in the code.